## **General Options - Field Settings**

Last Modified on 10/11/2023 2:52 pm GMT

## Permissions

You will require an Access Role with the following permissions:

- General Options
- 1. Navigate from the Home page to Administrative Settings | Tailoring | General Options.
- 2. Click New Expenses from the 'Page Options' menu.

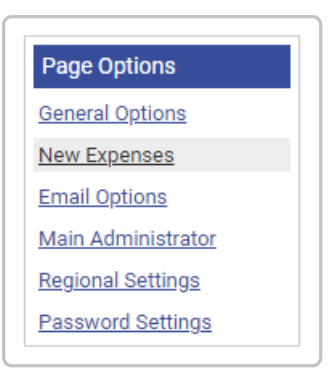

3. From the 'General Options' menu, click Field Settings.

| oring<br>Ineral Options<br>eld Settings Code Allocation Duty of Care Addresses & Distances Other Preferences |              |                                   |                          |                                                                                                    |                            |                                    |                                   |                                      |                                        |
|----------------------------------------------------------------------------------------------------|--------------|-----------------------------------|--------------------------|----------------------------------------------------------------------------------------------------|----------------------------|------------------------------------|-----------------------------------|--------------------------------------|----------------------------------------|
| 2                                                                                                    | Code 🔺       | Description                       | Display on<br>item level | Display on<br>cash items                                                                                                    | Mandatory on<br>cash items | Display on<br>credit card<br>items | Mandatory on<br>credit card items | Display on<br>purchase card<br>items | Mandatory on<br>purchase card<br>items |
| 1                                                                                                    | costcode     | Cost Code                         |                          | $\mathbf{\mathbf{\mathbf{\mathbf{\mathbf{\mathbf{\mathbf{\mathbf{\mathbf{\mathbf{\mathbf{\mathbf{\mathbf{\mathbf{\mathbf{\mathbf{\mathbf{\mathbf{$ |                            | $\checkmark$                       |                                   | $\checkmark$                         |                                        |
| 2                                                                                                    | country      | Country                           | $\checkmark$             | $\checkmark$                                                                                                    |                            |                                    |                                   |                                      | $\checkmark$                           |
| 2                                                                                                    | currency     | Currency                          | $\checkmark$             | $\checkmark$                                                                                                    |                            | $\checkmark$                       |                                   | $\checkmark$                         |                                        |
| 2                                                                                                    | department   | Department                        | $\checkmark$             | $\checkmark$                                                                                                    |                            |                                    |                                   |                                      |                                        |
| 2                                                                                                    | from         | From                              | $\checkmark$             | $\searrow$                                                                                                    |                            |                                    |                                   |                                      |                                        |
| 2                                                                                                    | organisation | Address Name /<br>Company Visited | $\checkmark$             |                                                                                                    |                            |                                    |                                   |                                      |                                        |
| 1                                                                                                    | otherdetails | Other Details                     |                          | $\checkmark$                                                                                                    |                            | $\checkmark$                       |                                   | $\checkmark$                         |                                        |
| 2                                                                                                    | projectcode  | Project Code                      | $\checkmark$             | $\checkmark$                                                                                                    |                            |                                    |                                   |                                      |                                        |
| 1                                                                                                    | reason       | Reason                            |                          | $\checkmark$                                                                                                    | $\checkmark$               | $\checkmark$                       | $\checkmark$                      | $\checkmark$                         | $\checkmark$                           |
| 2                                                                                                    | to           | То                                | $\checkmark$             | $\checkmark$                                                                                                    |                            |                                    |                                   |                                      |                                        |

**Note:** Changing the settings on this page for Cost Codes, Project Codes and Departments will have no effect.

Each of the following can be renamed to display a different label by clicking and then entering the new field label into the 'Display As' field.

| Country                                |                                                                                                    |  |  |
|----------------------------------------|----------------------------------------------------------------------------------------------------|--|--|
| Display on item<br>level               | -                                                                                                    |  |  |
| Display on cash<br>items               | Will make the field display on standard cash items (default)                                                           |  |  |
| Mandatory on cash items                | Will make the field mandatory on standard cash items (default)                                                         |  |  |
| Display on credit card items           | If expense is created or matched from a corporate card statement, this field will display on the Add/Edit Expense page |  |  |
| Mandatory on credit card items         | If expense is created or matched from a corporate card statement, this field will be mandatory                         |  |  |
| Display on<br>purchase card<br>items   | If expense is created or matched from a purchase card statement, this field will display on the Add/Edit Expense page  |  |  |
| Mandatory on<br>purchase card<br>items | If expense is created or matched from a purchase card statement, this field will be mandatory                          |  |  |

| Currency                             |                                                                                                    |
|--------------------------------------|----------------------------------------------------------------------------------------------------|
| Display on item<br>level             | -                                                                                                    |
| Display on cash<br>items             | Will make the field display on standard cash items (default)                                                           |
| Mandatory on cash items              | Will make the field mandatory on standard cash items (default)                                                         |
| Display on credit card items         | If expense is created or matched from a corporate card statement, this field will display on the Add/Edit Expense page |
| Mandatory on credit card items       | If expense is created or matched from a corporate card statement, this field will be mandatory                         |
| Display on<br>purchase card<br>items | If expense is created or matched from a purchase card statement, this field will display on the Add/Edit Expense page  |

| Currency                               |                                                                                               |
|----------------------------------------|-----------------------------------------------------------------------------------------------|
| Mandatory on<br>purchase card<br>items | If expense is created or matched from a purchase card statement, this field will be mandatory |

| From                                   |                                                                                                    |  |  |  |
|----------------------------------------|----------------------------------------------------------------------------------------------------|--|--|--|
| Display on item<br>level               | Will display in the expense item specific details section (item details)                                               |  |  |  |
| Display on cash<br>items               | Will make the field display on standard cash items (default)                                                           |  |  |  |
| Mandatory on cash items                | Will make the field mandatory on standard cash items (default)                                                         |  |  |  |
| Display on credit card items           | If expense is created or matched from a corporate card statement, this field will display on the Add/Edit Expense page |  |  |  |
| Mandatory on credit card items         | If expense is created or matched from a corporate card statement, this field will be mandatory                         |  |  |  |
| Display on<br>purchase card<br>items   | If expense is created or matched from a purchase card statement, this field will display on the Add/Edit Expense page  |  |  |  |
| Mandatory on<br>purchase card<br>items | If expense is created or matched from a purchase card statement, this field will be mandatory                          |  |  |  |

| Organisation                         |                                                                                                    |  |  |  |
|--------------------------------------|----------------------------------------------------------------------------------------------------|--|--|--|
| Display on item<br>level             | -                                                                                                    |  |  |  |
| Display on cash<br>items             | Will make the field display on standard cash items (default)                                                           |  |  |  |
| Mandatory on cash items              | Will make the field mandatory on standard cash items (default)                                                         |  |  |  |
| Display on credit card items         | If expense is created or matched from a corporate card statement, this field will display on the Add/Edit Expense page |  |  |  |
| Mandatory on credit card items       | If expense is created or matched from a corporate card statement, this field will be mandatory                         |  |  |  |
| Display on<br>purchase card<br>items | If expense is created or matched from a purchase card statement, this field will display on the Add/Edit Expense page  |  |  |  |

| Organisation                           |                                                                                               |
|----------------------------------------|-----------------------------------------------------------------------------------------------|
| Mandatory on<br>purchase card<br>items | If expense is created or matched from a purchase card statement, this field will be mandatory |

| Other Details                          |                                                                                                    |  |  |  |
|----------------------------------------|----------------------------------------------------------------------------------------------------|--|--|--|
| Display on item<br>level               | Will display in the expense item specific details section (item details)                                               |  |  |  |
| Display on cash<br>items               | Will make the field display on standard cash items (default                                                            |  |  |  |
| Mandatory on cash items                | Will make the field mandatory on standard cash items (default)                                                         |  |  |  |
| Display on credit card items           | If expense is created or matched from a corporate card statement, this field will display on the Add/Edit Expense page |  |  |  |
| Mandatory on credit card items         | If expense is created or matched from a corporate card statement, this field will be mandatory                         |  |  |  |
| Display on<br>purchase card<br>items   | If expense is created or matched from a purchase card statement, this field will display on the Add/Edit Expense page  |  |  |  |
| Mandatory on<br>purchase card<br>items | If expense is created or matched from a purchase card statement, this field will be mandatory                          |  |  |  |

| Reason                               |                                                                                                    |
|--------------------------------------|----------------------------------------------------------------------------------------------------|
| Display on item<br>level             | Will display in the expense item specific details section (item details)                                               |
| Display on cash<br>items             | Will make the field display on standard cash items (default)                                                           |
| Mandatory on cash items              | Will make the field mandatory on standard cash items (default)                                                         |
| Display on credit card items         | If expense is created or matched from a corporate card statement, this field will display on the Add/Edit Expense page |
| Mandatory on credit card items       | If expense is created or matched from a corporate card statement, this field will be mandatory                         |
| Display on<br>purchase card<br>items | If expense is created or matched from a purchase card statement, this field will display on the Add/Edit Expense page  |

| Reason                                 |                                                                                               |
|----------------------------------------|-----------------------------------------------------------------------------------------------|
| Mandatory on<br>purchase card<br>items | If expense is created or matched from a purchase card statement, this field will be mandatory |

| То                                     |                                                                                                    |
|----------------------------------------|----------------------------------------------------------------------------------------------------|
| Display on item<br>level               | Will display in the expense item specific details section (item details)                                               |
| Display on cash<br>items               | Will make the field display on standard cash items (default)                                                           |
| Mandatory on cash items                | Will make the field mandatory on standard cash items (default)                                                         |
| Display on credit card items           | If expense is created or matched from a corporate card statement, this field will display on the Add/Edit Expense page |
| Mandatory on credit card items         | If expense is created or matched from a corporate card statement, this field will be mandatory                         |
| Display on<br>purchase card<br>items   | If expense is created or matched from a purchase card statement, this field will display on the Add/Edit Expense page  |
| Mandatory on<br>purchase card<br>items | If expense is created or matched from a purchase card statement, this field will be mandatory                          |

4. Click **Save** to confirm or **Cancel** to discard any changes and return to the Tailoring page.